# 1. MIKÄ ON ALV % JÄRJESTYSNUMERO?

- käännä avain asentoon P (P tai C-avain)
- näppäile 15 ja VÄLISUMMA
- näppäile 1 ja X/TIME näppäin
- tulostuu kuitti josta ilmenee mikä on ALV% järjestysnumero
- paina KÄTEINEN

TÄSSÄ OHJEESSA ALV % JÄRJESTYSNUMEROT OVAT SEURAAVAT:

| ALV NO. | VANHA ALV% | UUSI ALV% |
|---------|------------|-----------|
| ALV 1   | 24%        | 25,5%     |
| ALV 2   | 14%        | 14%       |
| ALV 3   | 10%        | 10%       |
| ALV 4   | 0%         | 0%        |

## 1.1 Tekstien kirjoitustavan valinta

- käännä avain asentoon P
- näppäile 30 VÄLISUMMA 25 X/TIME 1 VÄLISUMMA, KÄTEINEN

ER-420 MALLISSA ON KAKSI VAIHTOEHTOA OHJELMOIDA ARVONLISÄVERO. KASSAKONEEN OHJELMISTOVERSIOSTA RIIPPUEN ALV OHJELMOIDAAN JOKO ALLA OLEVAN OHJEEN MUKAAN TAI SITTEN <mark>SIVULTA 5</mark> ALKAVAN OHJEEN MUKAAN.

VAIHTOEHDON SAAT SELVILLE SEURAAVASTI:

- käännä avain asentoon P / PGM
- näppäile 50 ja VÄLISUMMA
- jos kuuluu hälytysääni siirry sivulle 3
- jos ei kuulu hälytysääntä jatka kohdasta 2. eteenpäin...

## 2. ALV PROSENTIN OHJELMOINTI

### 2.1 ALV1 % OHJELMOINTI

- näppäile 25.500201 (desimaali piste painettava) ja X/TIME näppäin ja KÄTEINEN

# 3. ALV%1 NÄPPÄIMEN LUONTI

- käännä avain alas OHI P-asennon (C-avain). Näytössä lukee HUOLTO
- näppäile 70 ja VÄLISUMMA
- näppäile 134 ja paina PLU näppäintä (vasen alakulma)
- paina KÄTEINEN

# 3.1 ALV 25,5% teksti kuitille

- avain asentoon P
- näppäile 80 ja VÄLISUMMA
- kirjoita teksti ALV 25,5% näppäilemällä alla olevat koodit
- 065 076 086 032 050 053 046 053 037
- ja paina PLU näppäintä ja KÄTEINEN

# 4. ALV tekstit raporttiin

- avain asentoon P

## - näppäile 701 ja VÄLISUMMA

|           | näppäile    | näppäile alla olevat koodit                                                              |                 |
|-----------|-------------|------------------------------------------------------------------------------------------|-----------------|
| NÄPPÄILE: | 5 ja X/TIME | 065 076 086 032 050 053 046 053 037 032 077 089 089 078<br>084 073<br>(ALV 25,5% MYYNTI) | paina VÄLISUMMA |
| NÄPPÄILE: | 9 ja X/TIME | 065 076 086 032 050 053 046 053 037<br>(ALV 25,5%)                                       | paina VÄLISUMMA |

# - paina KÄTEINEN

# 5. PLU NÄPPÄIMEN OHJELMOINTI

- käännä avain alas OHI P-asennon (C-avain). Näytössä lukee HUOLTO
- näppäile **70** ja VÄLISUMMA
- näppäile 98 ja PLU näppäin (vasen alakulma) ja KÄTEINEN
- käännä avain asentoon REG.

ALV muutos valmis.

#### SAM4S ER-420 ALV MUUTOS 2024

#### JOS ALV PROSENTIN OHJELMOINTI EI ONNISTUNUT SIVUN 1 MUKAAN JATKA TÄSTÄ ETEENPÄIN

# 6. ALV 1 OHJELMOINTI

## 6.1 ALV%1 NÄPPÄIMEN LUONTI

- käännä avain alas OHI P-asennon (C-avain). Näytössä lukee HUOLTO
- näppäile **70** ja VÄLISUMMA
- näppäile 134 ja paina PLU näppäintä (vasen alakulma)
- paina **KÄTEINEN**

### 6.2 ALV% 1 OHJELMOINTI

- HUOM! avain asentoon P
- näppäile 25.50020 (desimaali piste painettava) ja PLU näppäin ja KÄTEINEN

### 6.3 ALV 25,5% teksti kuitille

- avain asentoon P
- näppäile **80 ja VÄLISUMMA**
- kirjoita teksti ALV 25,5% näppäilemällä alla olevat koodit
- 065 076 086 032 050 053 046 053 037
- ja paina PLU näppäintä ja KÄTEINEN

## 7. ALV tekstit raporttiin

- avain asentoon P
- näppäile 701 ja VÄLISUMMA

|           | näppäile    | näppäile alla olevat koodit                             |                 |
|-----------|-------------|---------------------------------------------------------|-----------------|
| NÄPPÄILE: | 5 ja X/TIME | 065 076 086 032 050 053 046 053 037 032 077 089 089 078 | paina VÄLISUMMA |
|           |             |                                                         |                 |
|           |             | (ALV 25,5% MIYYNTI)                                     |                 |
| NÄPPÄILE: | 9 ja X/TIME | 065 076 086 032 050 053 046 053 037                     | paina VÄLISUMMA |
|           |             | (ALV 25,5%)                                             |                 |

## - paina KÄTEINEN

# 8. PLU NÄPPÄIMEN OHJELMOINTI

- käännä avain alas OHI P-asennon (C-avain). Näytössä lukee HUOLTO
- näppäile 70 ja VÄLISUMMA
- näppäile 98 ja PLU näppäin (vasen alakulma) ja KÄTEINEN
- käännä avain asentoon REG.

ALV muutos valmis.